| 連絡先の登録・・・・・・・・・・・・・・・・・・・・・・・・・・・・・・・・・・・・             | 3-2 |
|--------------------------------------------------------|-----|
| 新しい連絡先を登録する・・・・・・・・・・・・・・・・・・・・・・・・・・・・・・・・・・・・        | 3-2 |
| 連絡先の確認・・・・・・                                           | 3-2 |
| 連絡先画面の見かた・・・・・・・・・・・・・・・・・・・・・・・・・・・・・・・・・・・・          | 3-2 |
| 表示させる連絡先の種類を設定する・・・・・・・・・・・・・・・・・・・・・・・・・・・・・・・・・・・・   |     |
| 連絡先を検索する・・・・・・・・・・・・・・・・・・・・・・・・・・・・・・・・・・・・           |     |
| 連絡先の管理/利用・・・・・・・・・・・・・・・・・・・・・・・・・・・・・・・・・・・・          |     |
| 連絡先の内容を変更する・・・・・・・・・・・・・・・・・・・・・・・・・・・・・・・・・・・・        |     |
| 連絡先を削除する・・・・・・・・・・・・・・・・・・・・・・・・・・・・・・・・・・・・           |     |
| 連絡先からメールを作成する・・・・・・・・・・・・・・・・・・・・・・・・・・・・・・・・・・・・      |     |
| 連絡先を送信する・・・・・・・・・・・・・・・・・・・・・・・・・・・・・・・・・・・・           |     |
| 連絡先をインポート/エクスポートする・・・・・・・・・・・・・・・・・・・・・・・・・・・・・・・・・・・・ |     |
| 連絡先グループを使う・・・・・・・・・・・・・・・・・・・・・・・・・・・・・・・・・・・・         |     |
| 連絡先ごとに着信音を設定する・・・・・・・・・・・・・・・・・・・・・・・・・・・・・・・・・・・・     |     |
| 連絡先ごとに留守番電話に転送する・・・・・・・・・・・・・・・・・・・・・・・・・・・・・・・・・・・・   |     |

# 連絡先の登録

電話やメールを頻繁にやりとりする相手を連 絡先に登録しておくと、簡単な操作で発信/ メール送信できます。

- Web上のアカウントから連絡先を同期した り、USIMカード/メモリカードから、イ ンポート/エクスポートすることもできま す。
- 登録できる連絡先の件数は、本体メモリの 空き容量によって異なります。

# 新しい連絡先を登録する

#### 

 MENUボタン⇒「連絡先を新規登録」⇒連 絡先の種類を選択

「本体メモリー」:本体メモリに登録します。 「USIMカード」:USIMカードに登録します。

- このほかにもアカウント登録したメールアド レスがある場合は、選択できる項目が表示されます。
- 3 各項目を入力⇒「完了」
- 連絡先をひらがなで検索したり、連絡先一覧画 面で50音順に表示させるには、よみがなを入力 してください。

# 連絡先の確認

## 連絡先画面の見かた

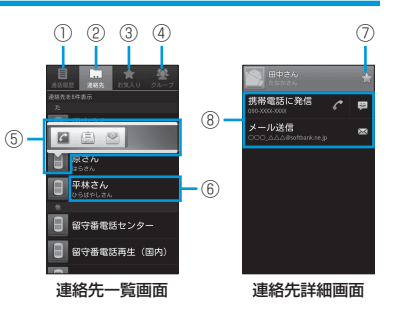

 ① 「通話履歴」タブ 発着信履歴や不在着信の履歴一覧を表示しま す。
 ② 「連絡先」タブ 本体メモリ、USIMカード、Web上のアカウ ントなどすべての連絡先を表示します。
 ③ 「お気に入り」タブ 連絡先詳細画面で★を付けた連絡先、よく使 う連絡先を表示します。
 ④ 「グルーブ」タブ 准絡先のグルーブを表示します。グループを 作成して、お好みの連絡先をまとめることが できます。

#### (5) クイックアクセスアイコン 顔写真や■などをタップすると表示されま す。クイックアクセスアイコンをタップする と、電話発信やメール作成などを行えます。 表示されるアイコンは、連絡先の登録内容に よって異なります。 6 名前をタップすると、連絡先詳細画面が表示 されます。 (7)タップして 🋫 ( 苗 ) にすると、連絡先が「お 気に入り」タブで表示されるようになります。 連絡先から操作できる項目が表示されます。 (8) 表示される項目は、連絡先の内容によって異 なります。

## 表示させる連絡先の種類を 設定する

電話番号のある連絡先のみを連絡先一覧画面 に表示させるなど、表示させる連絡先の種類 を設定できます。

- 1 連絡先一覧画面で∞∞ボタン
- 2 「表示オプション」⇒表示させる連絡先の種類を選択⇒「完了」

## 連絡先を検索する

連絡先を簡単に検索できます。

- ┃ 連絡先一覧画面で∞∞ ボタン
- 2「検索」⇒文字入力欄に検索する名前、 または勤務先の最初の文字を入力

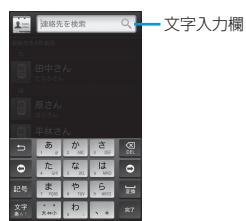

・ 絞り込んだ内容を元に戻す場合は、文字入力欄の文字を削除してください。

# 連絡先の管理/利用

## 連絡先の内容を変更する

- 連絡先一覧画面で対象の連絡先の名前を 1秒以上タッチ
- 2 「連絡先を編集」 ⇒各項目を編集⇒ 「完了」
- 1つの連絡先に電話番号を複数登録した場合、 優先する電話番号を設定するには、以下の操作 を行います。

電話帳詳細画面で対象の電話番号を1秒以上タッ チ⇒「メインの番号に設定する」

 連絡先を編集中に、右側に表示される をタッ プすると、入力する項目を増やすことができま す。

## 連絡先を削除する

- 連絡先一覧画面で対象の連絡先の名前を 1秒以上タッチ
- 2 「連絡先を削除」⇒「OK」

## 連絡先からメールを作成する

### SMSを作成する

- 連絡先一覧画面で対象の連絡先の名前を タップ⇒ ■
  - ・登録されている電話番号を宛先にしたSMSを 作成します。詳細については、メール (P.5-2)を参照してください。

連絡先一覧画面からクイックアクセスアイコン
 (豆)をタップしても、SMSを作成できます
 (P.3-2)。

### S!メール/Gmail/インターネッ トメールを作成する

- 連絡先一覧画面で対象の連絡先の名前を タップ⇒メールアドレスをタップ
- 2 作成するメールの種類をタップ
  - 登録されているメールアドレスを宛先にした メールを作成します。詳細については、メー ル(P.5-2)を参照してください。

 連絡先一覧画面からクイックアクセスアイコン
 (三/一)をタップしても、S!メール/Gmail/ インターネットメールを作成できます(P.3-2)。

## 連絡先を送信する

### 連絡先をBluetooth®通信で送信する

- Bluetooth®通信機能の設定については P.12-2を参照してください。
- 連絡先詳細画面で MENU ボタン
- 2 「共有」 ⇒ 「Bluetooth」

#### 3 送信先の機器をタップ

・以降の操作は、画面の指示に従ってください。

#### 連絡先の管理/利用

### 連絡先をメールで送信する

- ■連絡先詳細画面でMENUボタン
- 2 「共有」⇒「Gmail」 / 「メール」
  - ・以降の操作は、メール(P.5-2)を参照してください。

## 連絡先をインポート/エク スポートする

### USIMカードからインポートする

- 連絡先一覧画面でMENUボタン
- 2 「インポート/エクスポート」⇒「USIM カードからインポート」
- 3 対象の連絡先を選択⇒「完了」

### USIMカードにエクスポートする

- 連絡先一覧画面でMENUボタン
- ? 「インポート/エクスポート」⇒「USIM 電話帳にコピー」
- 3 対象の連絡先を選択⇒「完了」

### メモリカードからインポートする

- 1 連絡先一覧画面で MENU ボタン
- 2「インポート/エクスポート」⇒「SDカー ドからインポート」
- 3 インポート方法を選択⇒「OK」

  ・以降の操作は、画面の指示に従ってください。

### メモリカードにエクスポートする

- ┃ 連絡先一覧画面で┉┉ボタン
- 2「インポート/エクスポート」⇒「SDカー ドにエクスポート」
- 3 [OK]

## 連絡先グループを使う

連絡先を「友達」、「同僚」などにグループ分けできます。作成したグループをGoogleア カウントと同期することもできます。

### グループを追加する

- 🚹 連絡先一覧画面で「グループ」タブ
- 2 MENUボタン⇒「新しいグループ」⇒グルー プ名を入力⇒「OK」
- 3 作成したグループをタップ
- 4 MENUボタン⇒「追加」⇒対象の連絡先を 選択⇒「完了」
  - 作成したグループをタップすると、グループのメンバー一覧が表示されます。

### グループを削除する

- 📘 連絡先一覧画面で「グループ」タブ
- 2 対象のグループを1秒以上タッチ⇒「グ ループの削除」⇒「OK」

### グループ名を変更する

- ┃ 連絡先一覧画面で「グループ」タブ
- 2 対象のグループを1秒以上タッチ⇒「グ ループ名の変更」
- 3 グループ名を入力⇒「OK」

## 連絡先ごとに着信音を設定する

- 〕連絡先詳細画面で<sup>MENU</sup>ボタン⇒「オプ ション」
- 2 「着信音」⇒着信音をタップ⇒「OK」

## 連絡先ごとに留守番電話に転送する

- 〕連絡先詳細画面でMENUボタン⇒「オプ ション」
- 2 「着信」にチェックを入れる

3